## OBD 検査結果の確認方法

【OBD検査結果参照システム】

検査員、管理責任者または統括管理責任者が 自身のID・パスワードでログイン

「OBD検査結果参照」より検索条件を入力する画面を表示

- ・「検査/確認」で確認したい検査結果を選択
- ・「判定日」で確認したい検査結果の判定日を指定

・必要に応じて、自動車登録番号または車両番号の下4桁(数字部分)を入力 ※管理責任者または統括管理責任者がログインした場合は、管理する事業場も 併せて選択。

必要項目を入力後「検索」を押す

「OBD検査結果参照」の画面が表示され、該当の事業場で実施したOBD検査の結果が閲覧可能

・「OBD検査結果参照」の画面で確認したい検査の「詳細」 を押すとOBD検査結果の詳細や特定DTCの情報などが表示 ・同じ画面で「結果詳細CSV出力」を押すと検査結果をCSV ファイルとして保存することも可能